# Değerli Öğrencilerimiz,

Üniversitemiz Covid-19 salgını sebebiyle yurt çapında alınan koruma tedbirleri çerçevesinde eğitim-öğretim faaliyetleri uzaktan eğitim yöntemi kullanılarak sürdürmektedir. Bu kapsamda, yüz yüze yapılan dersler KUZEM portalı üzerinden uzaktan eğitim şeklinde yapılmaya başlanmıştır. Koruma tedbirleri kapsamında lisansüstü seviyede yapılması gereken Yüksek lisans/Doktora Tez izleme ve tez savunmaları, doktora yeterlik yazılı ve doktora yeterlik sözlü sınavları da KUZEM üzerinde yapılacaktır.Aşağıda sınavlara katılım ve sanal oturumlara erişim konusunda izlemeniz gerek süreç kısaca açıklanmaktadır.

## 1. Sanal Oturumlara Erişim

Sınavlara, size sınav tarihi öncesinde danışmanınız ya da sınav sorumlusu öğretim üyesi tarafından gönderilen sanal oturum bağlantı adresini kullanarak katılmanız gerekmektedir. Bu bağlantı adresini web tarayıcınızı ya da aşağıda sizinle paylaştığımız Adobe Connect uygulamasını kullanarak gerçekleştirebilirsiniz.

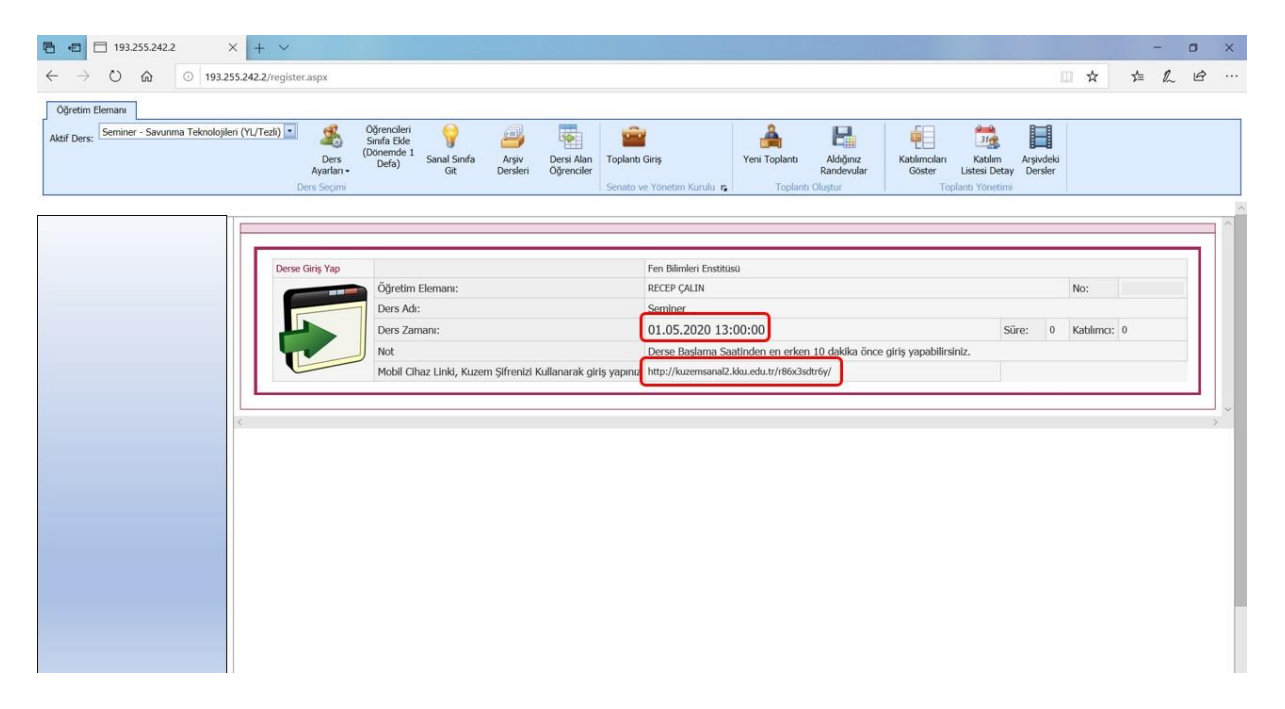

### 2. Adobe Connect Uygulamasının Yüklenmesi

Yaşadığımız süreçte sanal sınıflara erişim konusunda, web tarayıcılarının Flash Player uyumu ve güncelleme kaynaklı sıkıntılar yaşandığı görülmektedir. Bu sebeple sanal oturumlara bağlanırken Adobe Connect masaüstü uygulamasının kullanılması en uygun çözüm olarak görünmektedir. Adobe Connect masaüstü uygulamasını indirmek için aşağıdaki bağlantı adreslerini kullanabilirsiniz.

https://helpx.adobe.com/adobe-connect/connect-downloads-updates.html

Windows İşletim Sistemi için

http://www.adobe.com/go/Connectsetup

### Apple Mac İşletim Sistemi için

### http://www.adobe.com/go/ConnectSetupMac

| Adobe Connect Downloads and X +                                                                                                    |                                                                                                    |                                                                                                    | * W 🖲 🖾 🕈 🕻                                                                                                    | □ -<br>□ ₽ <b>₽ ⊡ (</b> |
|----------------------------------------------------------------------------------------------------|----------------------------------------------------------------------------------------------------|----------------------------------------------------------------------------------------------------|----------------------------------------------------------------------------------------------------|-------------------------|
| Adobe Connect Downloads and Upo                                                                                                    | lates                                                                                                    | Search Adobe Support                                                                                            | 3                                                                                                    | ρ                       |
| <ul> <li>It can be automatically installed during a meeting via lightning download (yo attempting to screen share or use functionality that requires the application). application.</li> <li>OR</li> <li>It can be installed before your meeting, using the installers below.</li> <li>For organizations that do not allow their end-users to install the Adobe Connect a below can be used.</li> <li>These installers install the Adobe Connect application for Windows and Mac.</li> <li>If using Firefox on Mac OS, you must right-click on the appropriate application lin the application.</li> <li>Meeting Applications for Adobe Connect</li> <li>Adobe Connect meeting applications are backwards compatible with earlier versi there is currently no application for Linux, users on Linux (Ubuntu, Red Hat and C meetings in the browser.</li> </ul> | u will be prompted to accept the<br>This is the most common way to<br>application via lightning downloa<br>k below and select "Save Page A<br>ions of Adobe Connect. Please n<br>DpenSUSE) can still attend, host, | e download upon<br>o install the<br>ad, the installers<br>\s" to download<br>whe that although<br>or present in | ON THIS PAGE<br>Adobe Connect meeting application<br>Patches for Adobe Connect (licensed d<br>Adobe Connect Apps<br>Additional Downloads<br>Apples to Adobe Connect 10, Adobe Connect 9<br>Last Published: February 3, 2020 | (eployments)            |
| For Windows: <u>http://www.adobe.com/go/Connectsetup</u> For Mac: http://www.adobe.com/go/ConnectSetupMac (version 2019.9.2.dmg     MSI installer for IT Administrators: http://www.adobe.com/go/Connectmsi (v                                                                                                    | ; format, posted on 6th Dec 2019<br>ersion 2020.1.5 .msi format, post                                                                                                    | p)                                                                                                    | İndirme<br>Bağlantıları                                                                                                    | Ţ                       |
| Standalone installer for Windows: http://www.adobe.com/go/ConnectAppSt.     postad.op.3rd Eeb 2020.PN) ConnectSetup (2).eve                                                                                                    | andaloneSetup (version 2020.1.5.                                                                                                    | kexe format,                                                                                                    |                                                                                                    | Tümünü göste            |
| Dosyası                                                                                                    |                                                                                                    |                                                                                                    |                                                                                                    |                         |

Uygulamayı yüklemek için indirme linkine tıklayınız. Açılan kullanıcı arayüzü üzerindeki Kur butonuna basarak uygulamayı bilgisayarınıza yükleyiniz. Yükleme tamamlandığında bilgisayarınızın masaüstüne ve başlangıç menüsüne uygulamanın kısayolunu ekleyebilirsiniz.

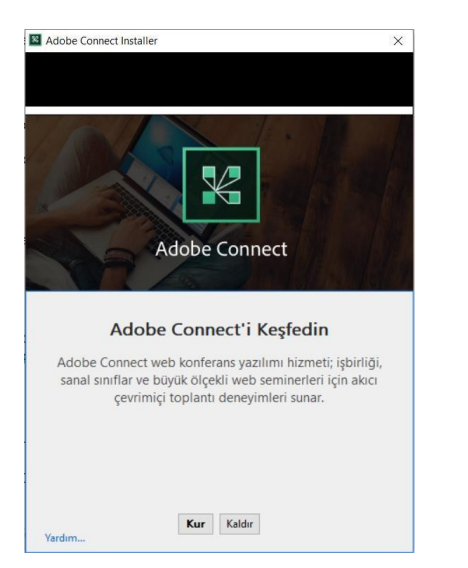

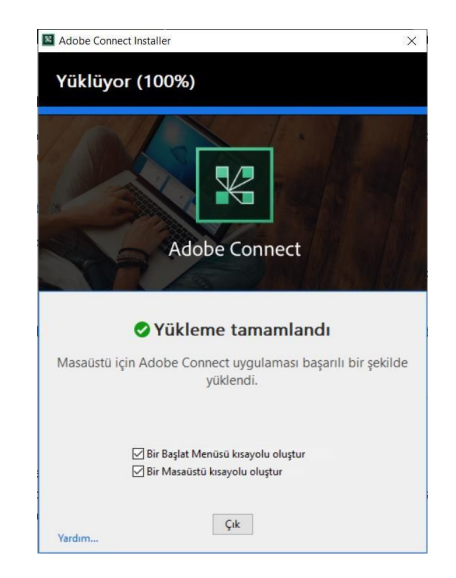

## 3. Sanal Oturumlara Katılım

Sanal oturumlara katılmanız için yüklediğiniz Adobe Connect uygulamasını bilgisayarınızda çalıştırınız. Açılan uygulama arayüzünde toplantı bölmesine oturum/sınav yöneticisi tarafından gönderilen bağlantı adresini yazım hatasına sebep olmamak için kopyala/yapıştır yaparak giriniz ve devam et tuşuna basınız.

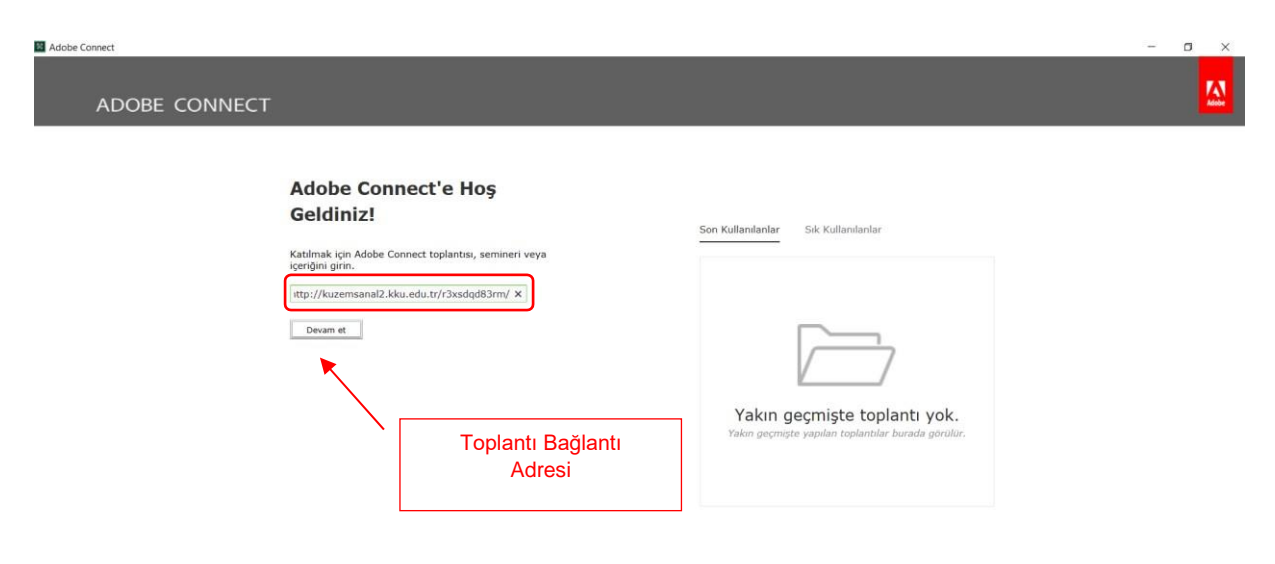

Sınava girecek öğrenciler ve sınavda görev alacak kurum içi/dışı akademisyenler toplantılara misafir rolü ile giriş yapmaktadır. Oturuma katılmak için linki girip devam et tuşuna bastığınızda, misafir girişleri için toplantı sahibine izin talebiniz iletilir. Toplantı sahibi bu izni verdikten sonra sisteme misafir katılımcı rolü ile katılımınız gerçekleşir. Bu aşamadan sonra sunum yapabilmek, ekran paylaşabilmek, kamera ya da mikrofon kullanabilmek gibi fonksiyonları kullanabilmeniz için toplantı sahibi rolünüzü toplantı sahibi rolüne dönüştürecektir. Sınav sonunda aktif uygulama penceresini kapatarak uygulamadan ve sınavdan çıkış yapabilirsiniz.

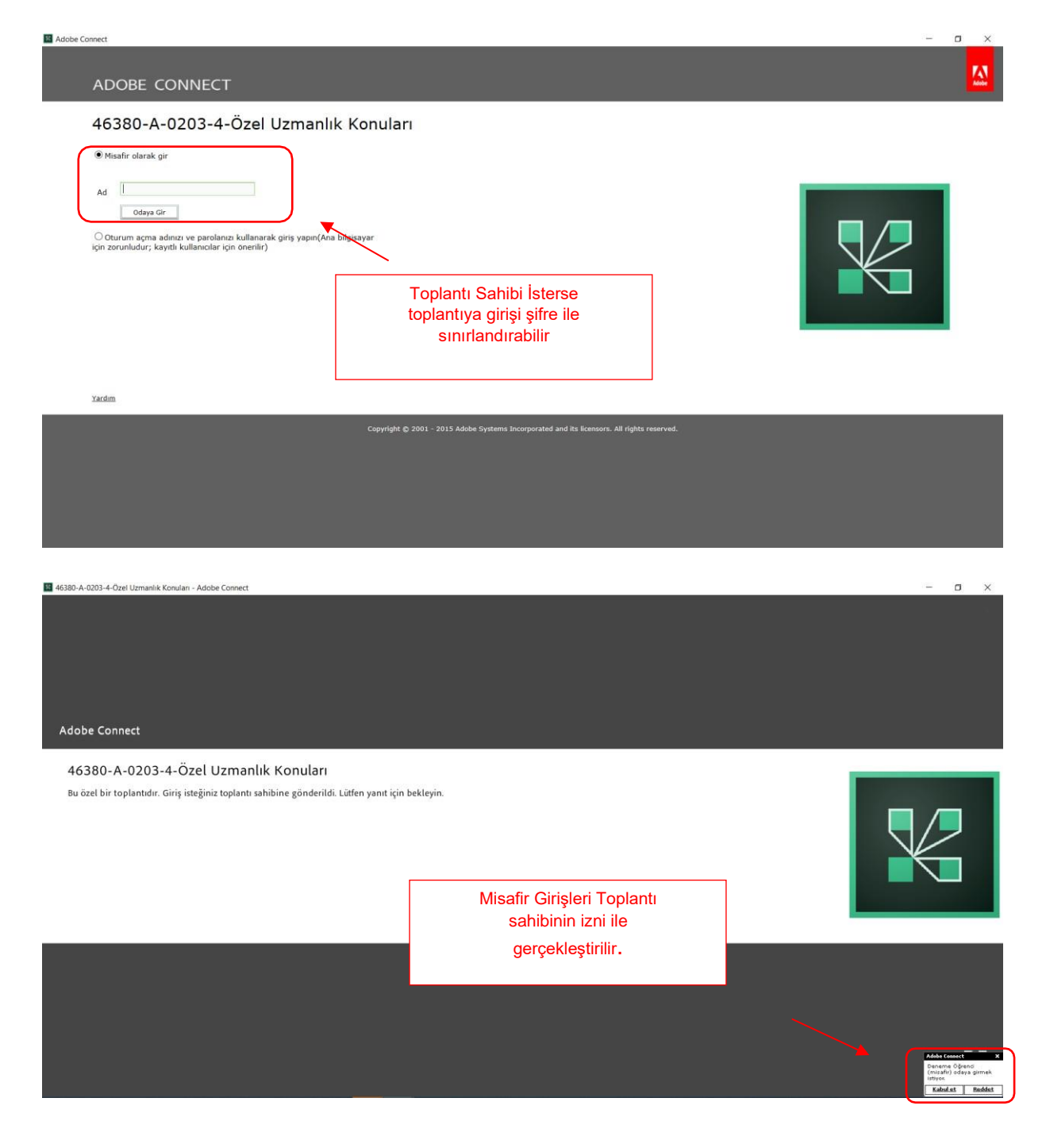